# **TRANSACTION**

How to access the voucher screen in Tally Prime and switch between them?

•Open Tally Prime and select your company to go to the Gateway of Tally.

•Go to the "Vouchers" option and press "Enter". Alternatively, you can press "V" from the Gateway of Tally.

 Now you are on the payment voucher screen.
Here you can switch
between the different types
of vouchers.

ACHEL

## Gateway of Tally

#### MASTERS

Create Alter CHart of Accounts

### TRANSACTIONS

Vouchers Day Book

### UTILITIES

BaNking

### REPORTS

Balance Sheet Profit & Loss A/c Stock Summary Ratio Analysis

**Display More Reports** 

Quit

# Different types of Vouchers, their uses, and how to access/switch them in Tally Prime:

There are different types of vouchers and voucher categories in tally prime:

- **1.Accounting Vouchers**
- 2.Inventory Vouchers
- 3.Payroll Vouchers
- 4.Order Vouchers etc.

Day Book

The Day Book is an account book in which a day's entries or transactions are captured. TallyPrime stays true to the traditional Day Book used by businesses for manual book-keeping, while bringing in a host of powerful features.

## **View Day Book in TallyPrime**

Visit the **Day Book** in TallyPrime to see all your transactions that were recorded on a particular day. By default, this day is set to the **Current Date** displayed in **Gateway of Tally**.

Gateway of Tally > Day Book.
Alternatively, Alt+G (Go To) > type or select Day Book > press Enter.

| ay Book       Date     Particulars     Vch Type     Vch No.     Debit Amount<br>Inwards Qty     Credit Amount<br>Outwards Qty       34pr2020     Confident Traders     Payment     1     15,835.60       34pr2020     Confident Traders     Purchase     3     13,420.       34pr2020     Confident Traders     Purchase     3     60 Pcs       34pr2020     Stop Stop Biscuits     Breeigt Mete     3     60 Pcs       34pr2020     Krishna Salted Puffed Rice     3     90 Pcs     30 Pcs | ay Book                             | National Enterprises X                                                  |
|----------------------------------------------------------------------------------------------------|-------------------------------------|-------------------------------------------------------------------------|
| Date Particulars Vch Type Vch No. Debit Amount Credit Amount   Inwards Qty Outwards Qty Outwards Qty Outwards Qty Outwards Qty   (p:202) Confident Traders Payment 1 15,835.60   (p:202) Confident Traders Purchase 3 13,420.   (p:202) HKN Enterprises Purchase 4 7,140.   (p:202) Krishna Salted Puffed Rice 3 60 Pcs                                                                                                    | y Book                              | For 18-Apr-2020                                                         |
| Apr/2020   Confident Traders   Payment   1   15,835.60     Apr/2020   Confident Traders   Purchase   3   13,420.     Apr/2020   HKN Enterprises   Purchase   4   7,140.     Apr/2020   50.50 Biscuits   Broeigt Note   3   60 Pcs     Apr/2020   Krishna Salted Puffed Rice   4   30 Pcs                                                                                                    | Date Particulars                    | Vch Type Vch No. Debit Amount Credit Amount<br>Inwards Qty Outwards Qty |
| 34pr2020 Confident Traders Purchase 3 13,420.   54pr2020 KKN Enterprises Purchase 4 7,140.   54pr2020 KKishna Salted Puffed Rice 3 60 Pcs                                                                                                    | 8Apr-2120 Confident Traders         | Payment 1 15,835.60                                                     |
| Apr2020 HKN Enterprises 4 7,140J<br>Apr2020 50-50 Biscuits 8<br>Apr2020 Krishna Salted Puffed Rice 3 60 Pcs<br>Receipt Note 4 30 Pcs                                                                                                    | Apr-2020 Confident Traders          | Purchase 3 13,420.00                                                    |
| 3.4gr-2020 Store 3 60 Pes   3.4gr-2020 Krishna Salted Puffed Rice 4 30 Pes                                                                                                    | Apr-2020 HKN Enterprises            | Purchase 4 7,140.00                                                     |
| 3Apr2020 Krishna Salted Puffed Rice 4 30 Pcs                                                                                                    | 3-Apr-2020 50-50 Biscuits           | Receipt Note 3 60 Pcs                                                   |
| BHO                                                                                                    | Apr-2020 Krishna Salted Puffed Rice | Receipt Note 4 30 Pcs                                                   |
|                                                                                                    | 40                                  |                                                                         |

# Press Alt+F5 (Detailed) for a detailed format of the report. You can see the break-up of the invoice with details such as additional charges, tax components, and so on.

| Day Book                                                  |              | National Enterprises | nal Enterprises |                             |                               |
|-----------------------------------------------------------|--------------|----------------------|-----------------|-----------------------------|-------------------------------|
| Day Book                                                  |              |                      |                 |                             | For 18-Apr-2020               |
| Date Particulars                                          |              | Vch Type             | Vch No.         | Debit Amount<br>Inwards Qty | Credit Amount<br>Outwards Qty |
| 18-Apr-2020 Confident Traders                             |              | Payment              | 1               | 15,835.60                   |                               |
| BOB Savings A/c                                           | 15,835.60 Cr |                      |                 |                             |                               |
| 18-Apr-2020 Confident Traders                             | 12 420 00 0- | Purchase             | 3               |                             | 13,420.00                     |
| Purchase                                                  | 13,420.00 DF |                      |                 |                             |                               |
| 18-Apr-2120 HKN Enterprises<br>Purchase                   | 7.140.00 Dr  | Purchase             | 4               |                             | 7,140.00                      |
| 18-Apr-2020 50-50 Biscuits<br>Confident Traders           |              | Receipt Note         | 3               | 60 Pcs                      |                               |
| Bourbon Biscuits                                          | 100 Pcs      |                      |                 |                             |                               |
| Good day Biscuits                                         | 150 Pcs      |                      |                 |                             |                               |
| 18-Apr-2020 Krishna Salted Puffed Rice<br>HKN Enterprises |              | Receipt Note         | 4               | 30 Pcs                      |                               |
| Taja Puffed Rice                                          | 30 Pcs       |                      |                 |                             |                               |
| Murmure Puffed Rice                                       | 60 Pcs       |                      |                 |                             |                               |

If you want to add more details, such as narration and cost centre, you have to enable these options by pressing **F12** (Configure) from the **Day Book**.

# **Banking Utilities**

If you use bank for receiving and making payments against your sales or purchase transactions, TallyPrime facilities you with a host of banking utilities. From creating a bank ledger, providing banking details in party ledger, configuring the ledgers and vouchers to meet your business practices and billing preferences and more, you can use the banking capabilities in TallyPrime.

**Banking Utilities**– If you use bank for receiving and making payments against your sales or purchase transactions, TallyPrime facilities you with a host of banking utilities. From creating a bank ledger, providing banking details in party ledger, configuring the ledgers and vouchers to meet your business practices and billing preferences and more, you can use the banking capabilities in TallyPrime.

## **Banking utilities in TallyPrime**

As a business owner, if you use a specific bank to manage your transactions wrt receiving and making payments, TallyPrime offers you a host of utilities including:

Banking

CHEQUE

Cheque Printing Cheque Register PosT-dated Summary

STATEMENTS

Deposit Slip Payment Advice

Quit

Bank Reconciliation

- •Auto bank reconciliation
- •Cheque management
- •E-payments
- •Deposit Slip

## <u>Reports:</u>

## • Balance Sheet:

We check the financial position of our business in the balance sheet.

## Profit&loss Account:

In the profit & loss account, we can see all the reports about the profit and loss of our business. .

• Stock Summary: To check Stock Summary

# Display: Display May we get many options like from here we can get Trial Balance, Day Book, Accounts Book, Inventory Books, Statutory Report, Cash/Funds Flow, Receipts

- Receipts and payments, List of accounts and Exceptions Reports
- Quit

## REPORTS

Balance Sheet Profit & Loss A/c Ratio Analysis

**Display More Reports**